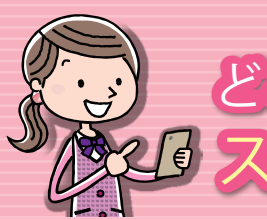

# どこでもキャビネット Ver 3 スタートアップガイド スマートデバイス版 ファイル送受信機能 基本操作編 1

●ログイン方法 ●ファイル送受信機能の表示 ログアウト

### ログイン方法

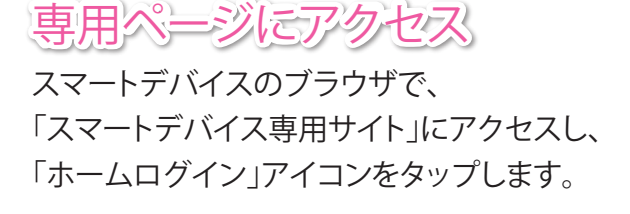

### https://dococab.tayoreru.com/s/

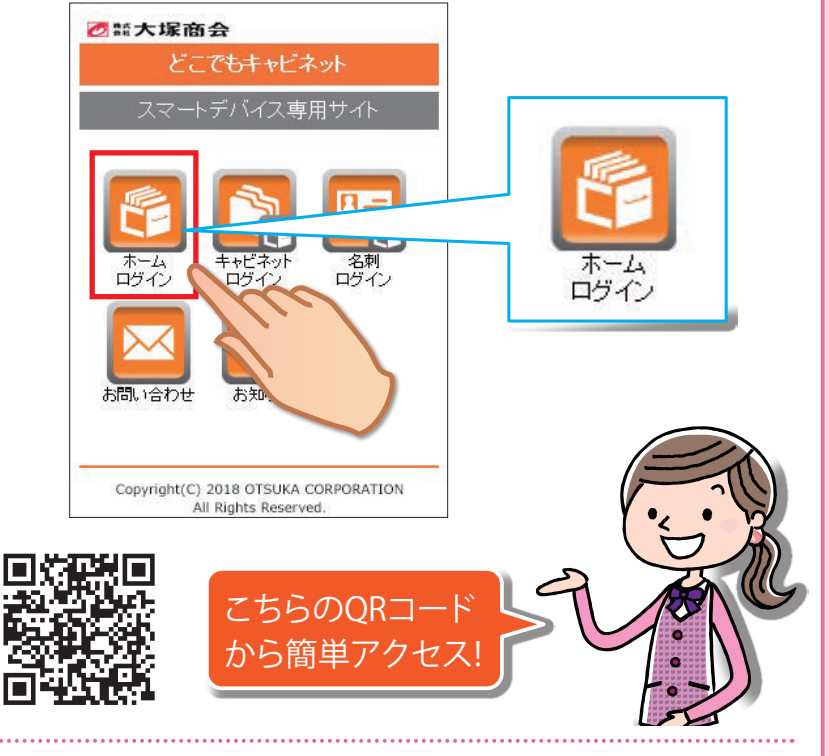

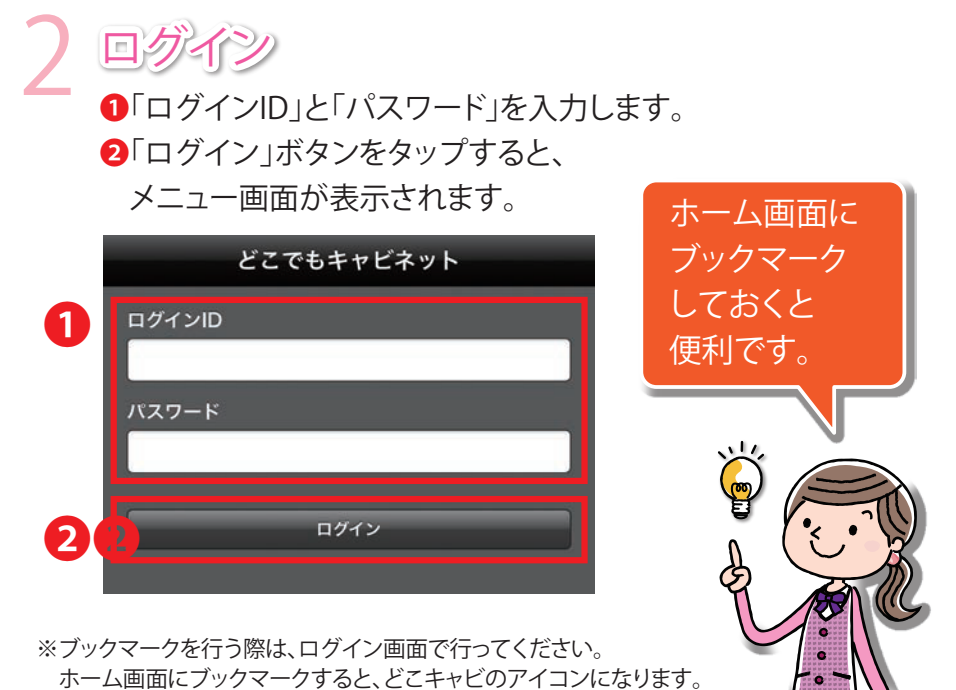

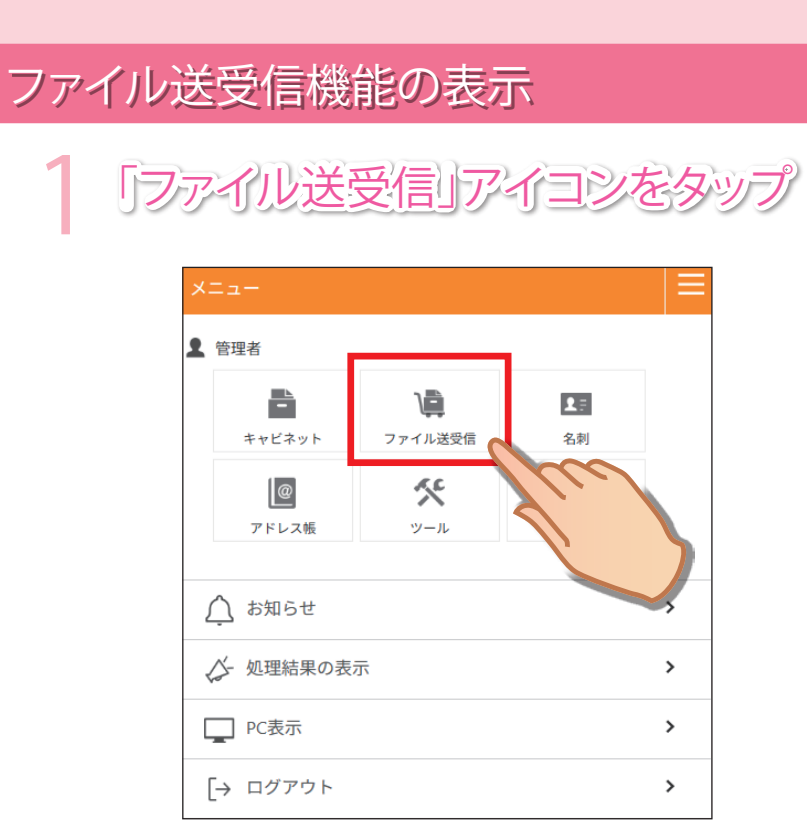

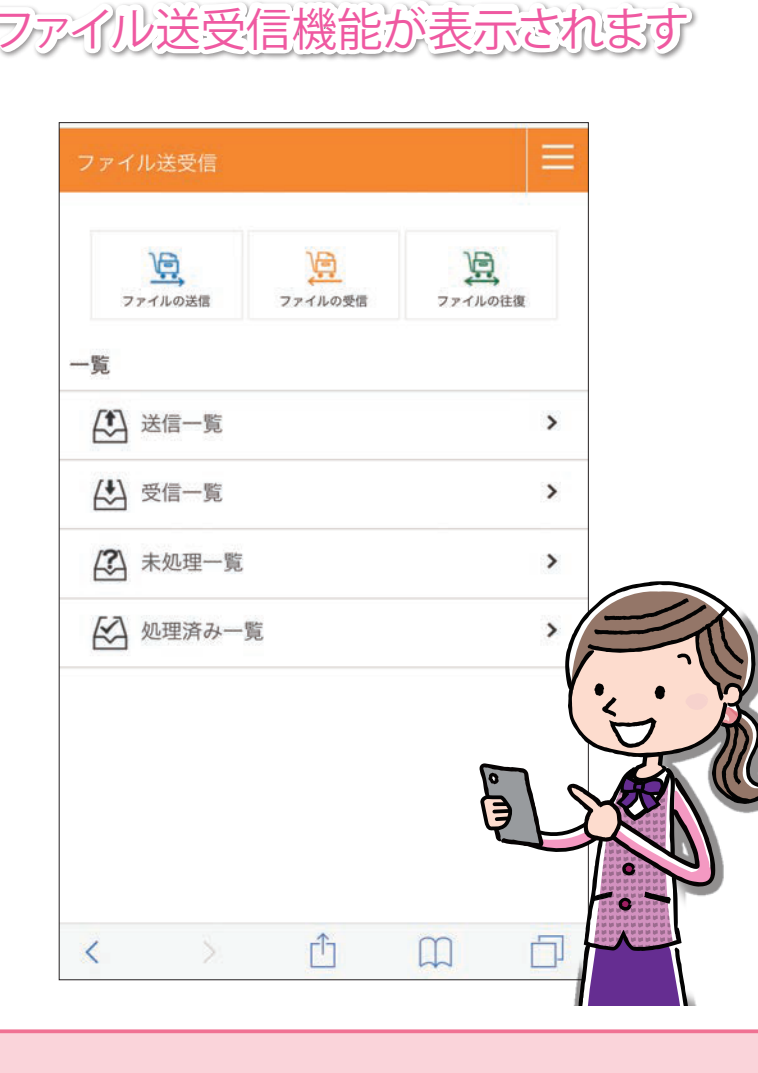

## ログアウト

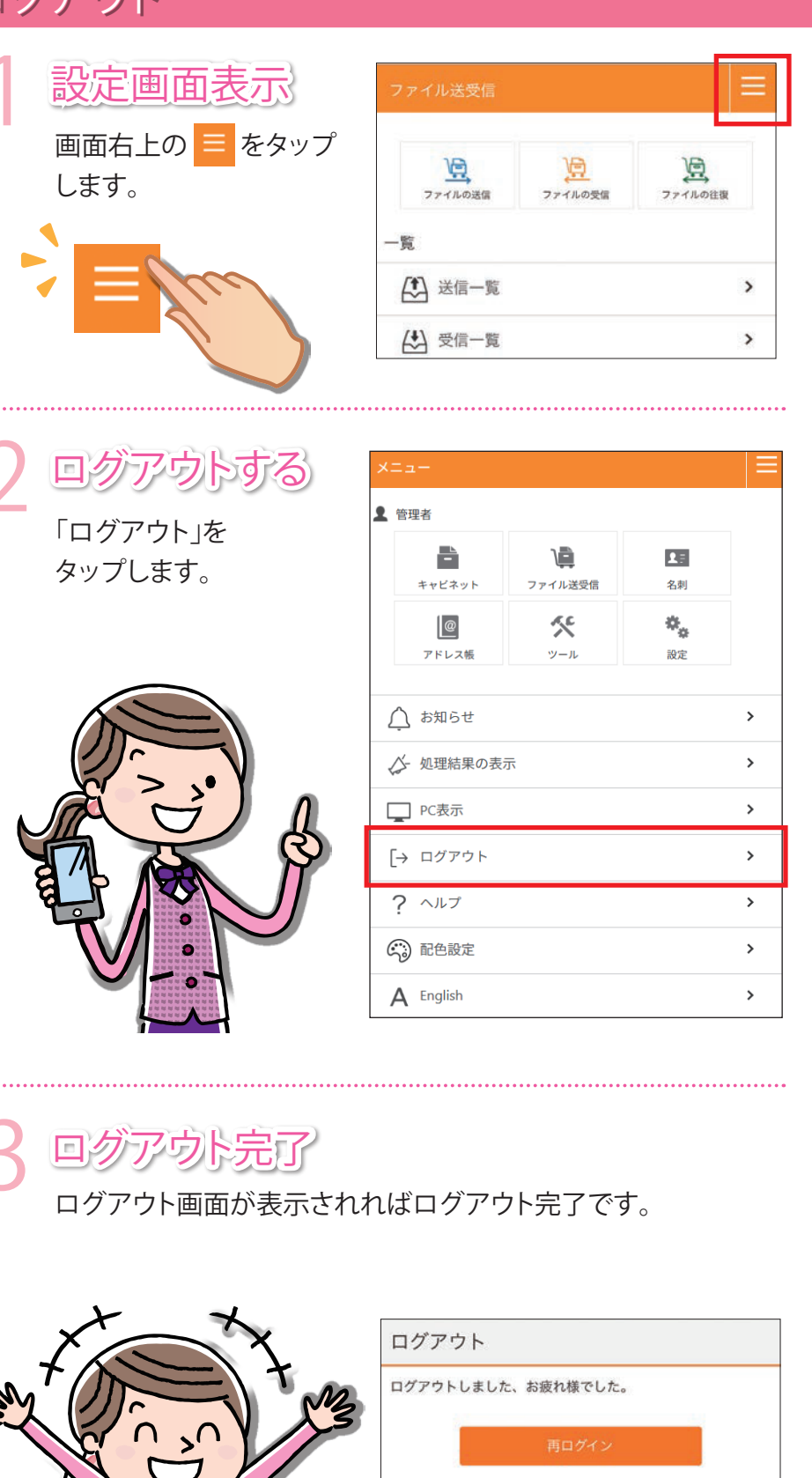

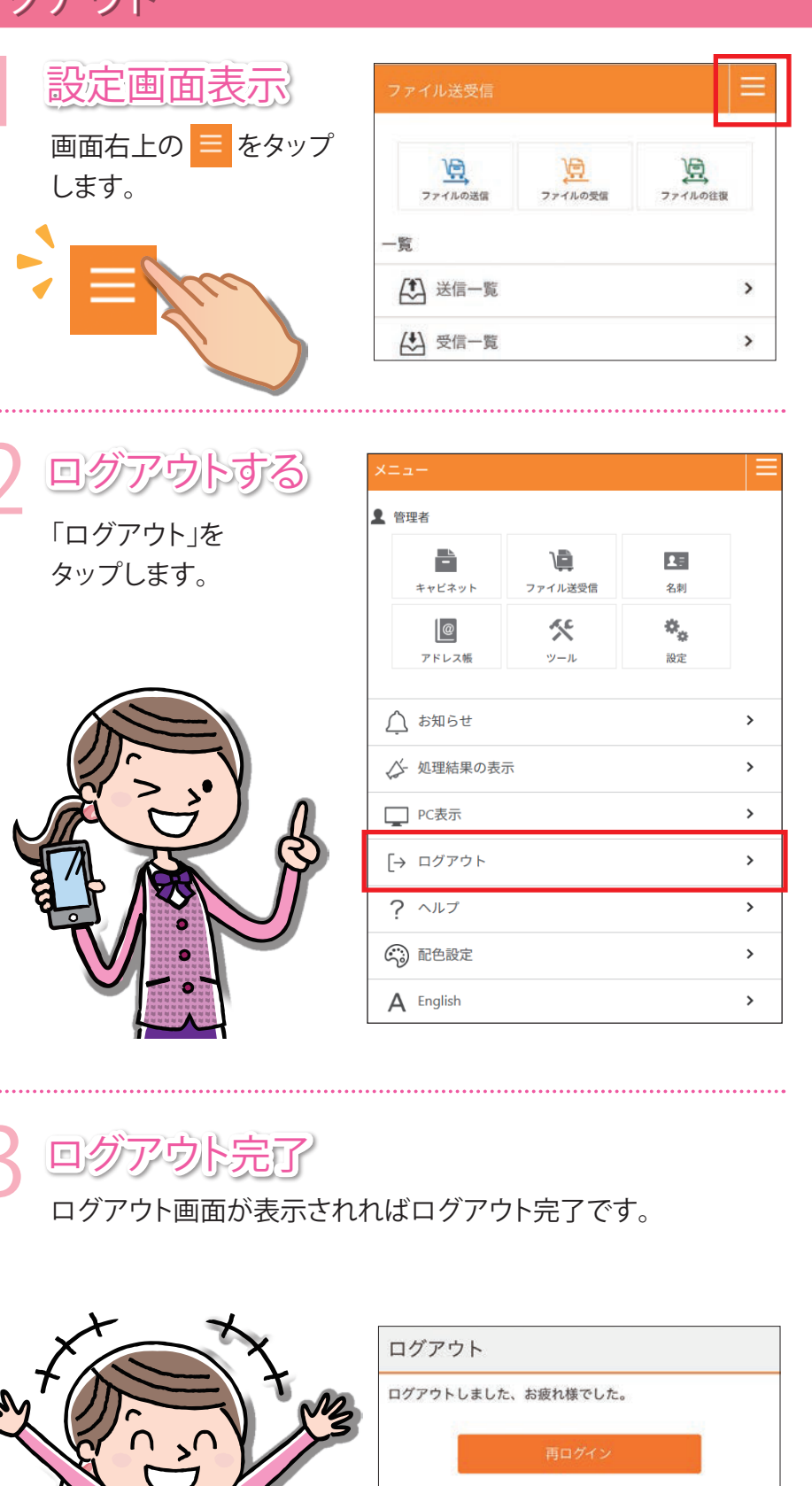

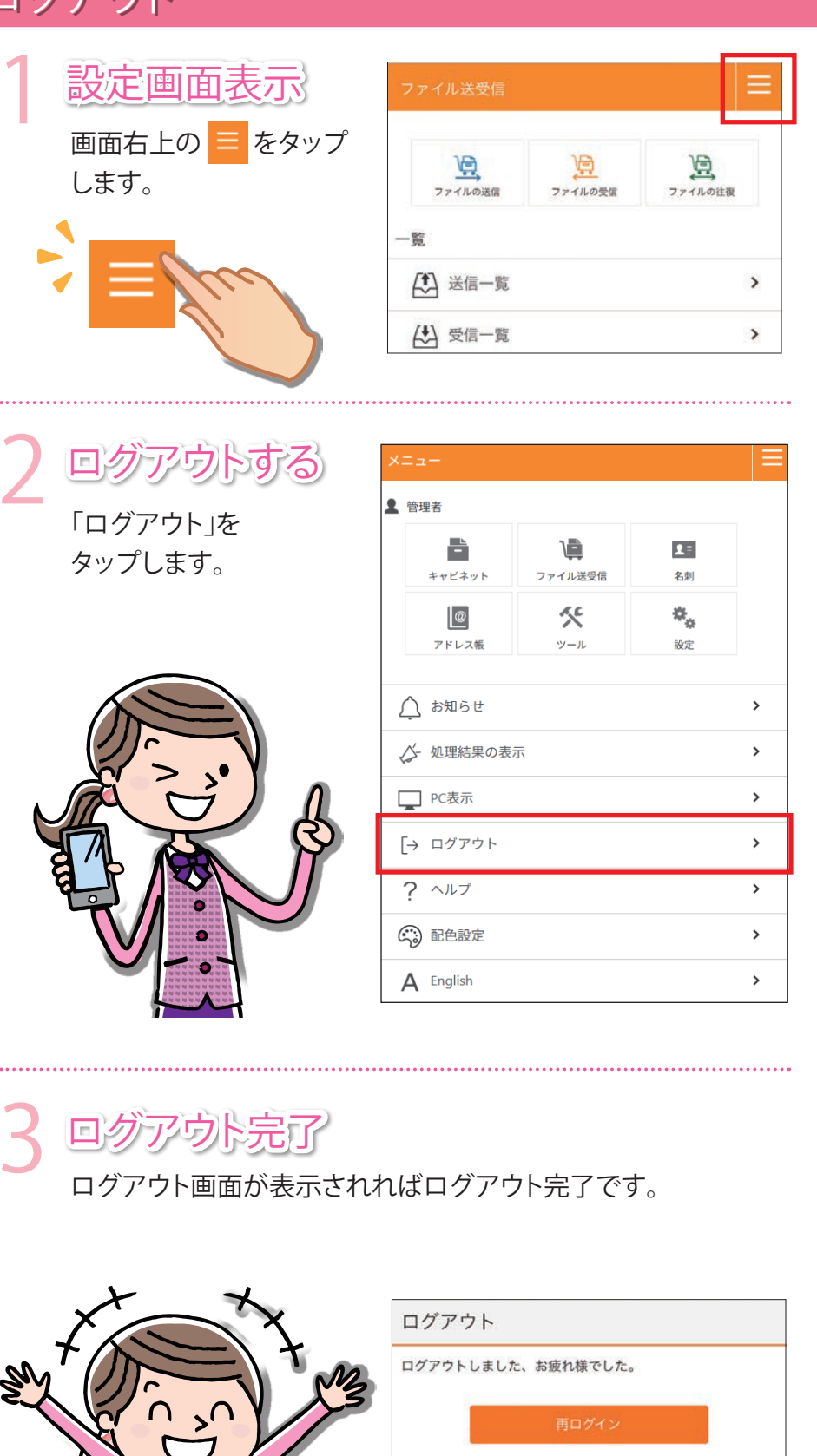

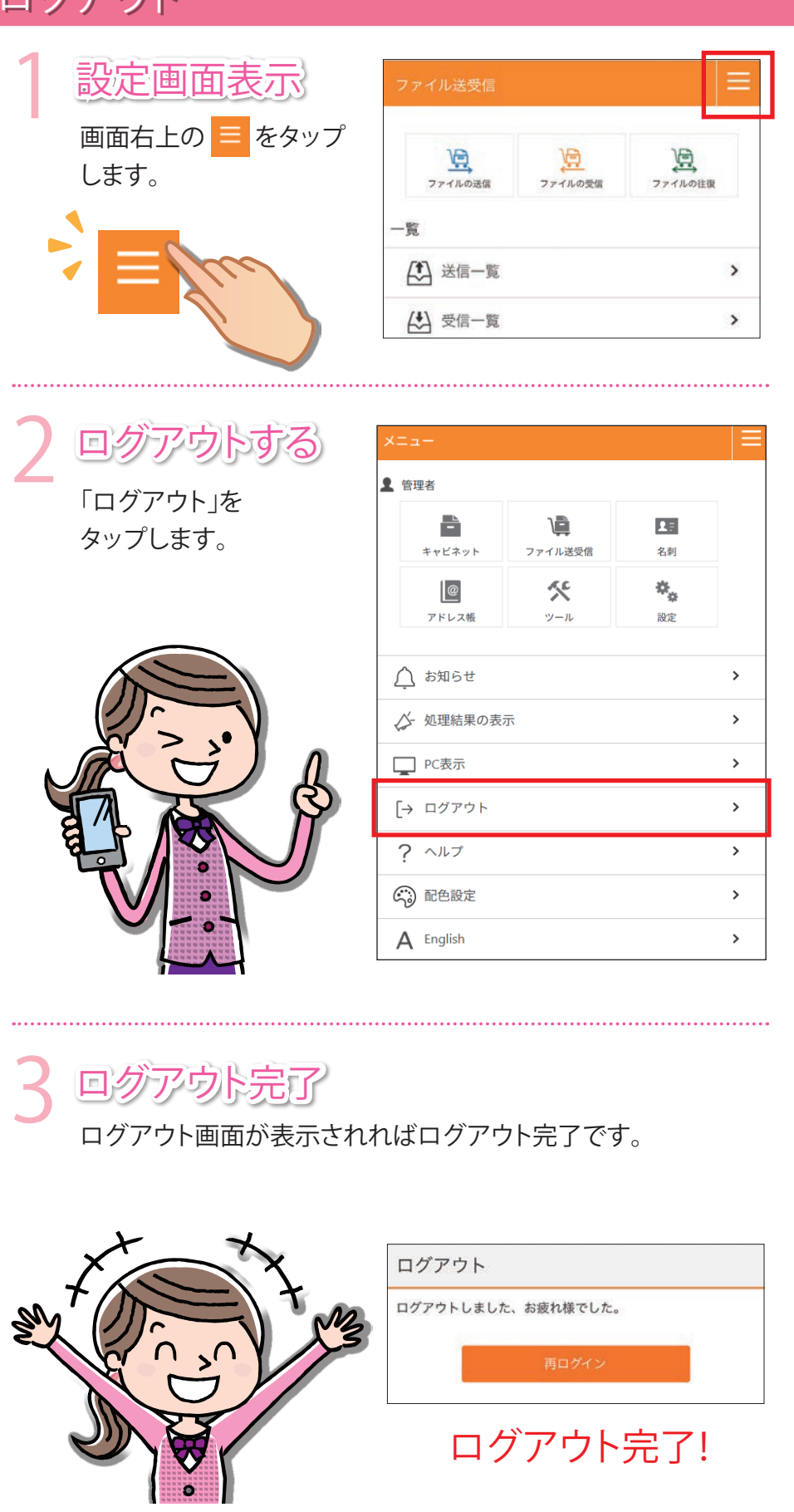

# どこでもキャビネット Ver 3 スタートアップガイド スマートデバイス版 ファイル送受信機能 基本操作編 2

●ファイル送受信のアイコンについて ●ファイル送信一覧と再利用 ●ファイル送受信の登録

●ファイル受信一覧

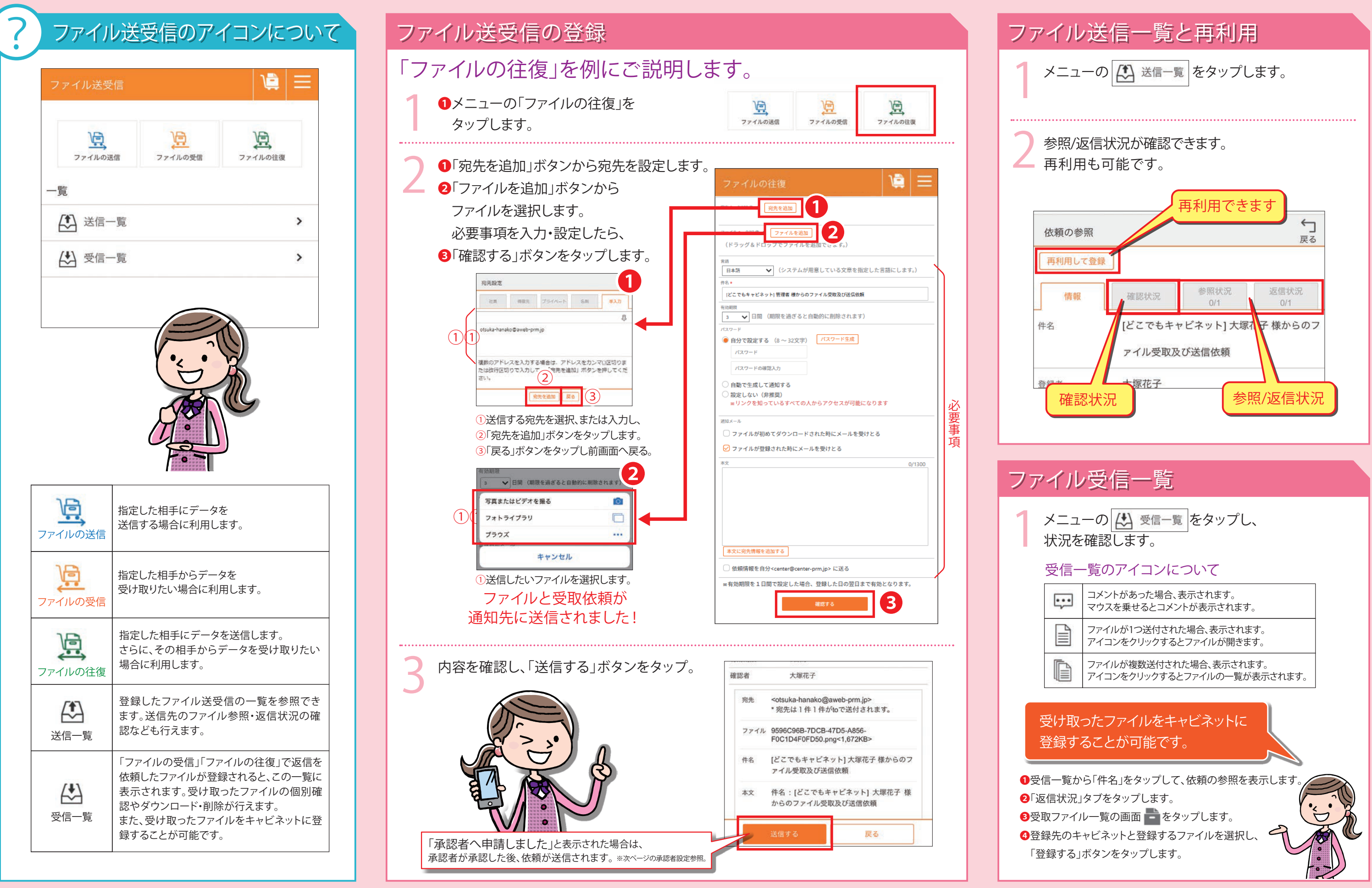

| ••• | コメントがあった場合、表示されます。<br>マウスを乗せるとコメントが表示されます。            |  |
|-----|-------------------------------------------------------|--|
|     | ファイルが1つ送付された場合、表示されます。<br>アイコンをクリックするとファイルが開きます。      |  |
|     | ファイルが複数送付された場合、表示されます。<br>アイコンをクリックするとファイルの一覧が表示されます。 |  |
|     |                                                       |  |

2025年5月版 株式会社大塚商会

基本操作編 2/3

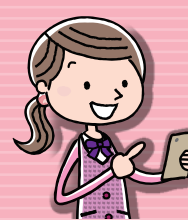

## どこでもキャビネット Ver 3 スタートアップガイド スマートデバイス版 ファイル送受信機能 基本操作編 3

 処理済み一覧での決裁作業 ●未処理、処理済み一覧のアイコン

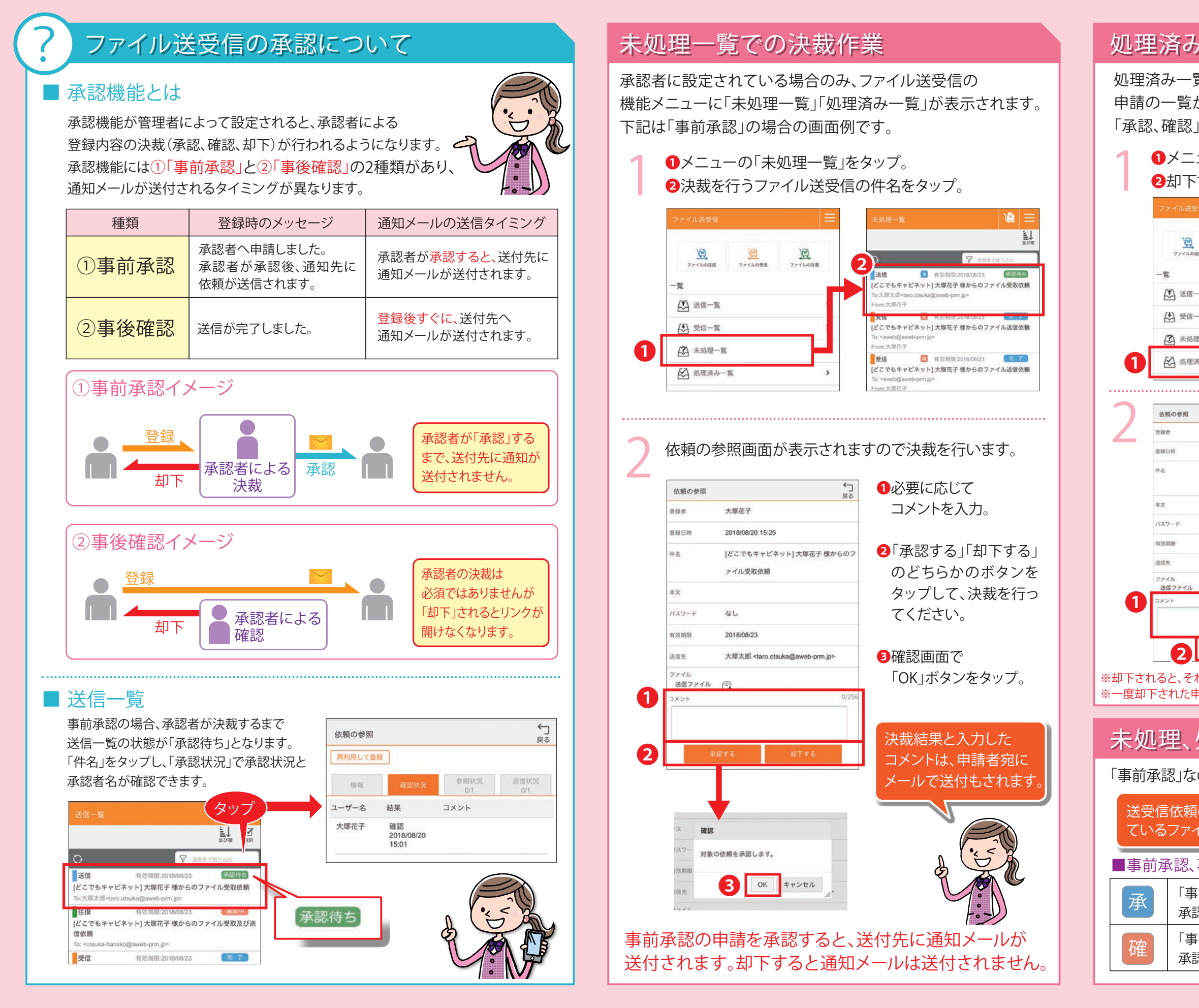

基本操作編 3/3

### 処理済み一覧での決裁作業

処理済み一覧には、「承認、確認、却下」を行った 申請の一覧が表示されます。

「承認、確認」を行った申請を「却下」することもできます。

●メニューの「処理済み一覧」をタップ。

| 『下する申請の件名をタップ。                                                                                                    |                                                                                    |  |  |  |
|----------------------------------------------------------------------------------------------------|------------------------------------------------------------------------------------|--|--|--|
| 「ル送受信                                                                                                    | 処理済み一覧 💘 🚍                                                                         |  |  |  |
| 17/14025 77/14025                                                                                                    | まが第<br>2 日本日本日本21<br>注信 ■ 有効局型:2018/08/23 (1999)<br>[どこでもキャビネット] 大塚花子 様からのファイル受取依頼 |  |  |  |
| 送信一覧                                                                                                    | To:大原大部 <taro.otsuka鏡aweb-prm.jp><br/>From:大塚花子</taro.otsuka鏡aweb-prm.jp>          |  |  |  |
| 受信一覧                                                                                                    |                                                                                    |  |  |  |
| Tabowit<br>未処理一覧<br>From:大規花子                                                                                                    |                                                                                    |  |  |  |
| 処理済み一覧                                                                                                    |                                                                                    |  |  |  |
|                                                                                                    |                                                                                    |  |  |  |
| 参照 ()<br>戻る                                                                                                    | 依頼の参照画面が表示されます。                                                                    |  |  |  |
| 大塚花子                                                                                                    | ●必要に応じてコメントを入力。                                                                    |  |  |  |
| 2018/08/20 15:26                                                                                                    | 2「却下する」ボタンをタップ。                                                                    |  |  |  |
| [どこでもキャビネット] 大塚花子 様からのフ<br>アイル受取依頼                                                                                                    | 3確認画面で「OK」ボタンを                                                                     |  |  |  |
| Strandy                                                                                                    | タップ。                                                                               |  |  |  |
| ド なし                                                                                                    | × 1000                                                                             |  |  |  |
| 2018/08/23                                                                                                    | スワー 対象の依頼を加下します。                                                                   |  |  |  |
| 大塚太郎 <taro.otsuka@aweb-prm.jp></taro.otsuka@aweb-prm.jp>                                                                                                    | 3 OK ++>th                                                                         |  |  |  |
| アイル 円                                                                                                    |                                                                                    |  |  |  |
|                                                                                                    | · 送信 【 利益期限 2018-08-23 第2 15                                                       |  |  |  |
|                                                                                                    | どこでもキャビネット)大塚花子種からのファイルシスASAM<br>To大塚大町 Garo.obuka@aweb-prm.jp><br>Form大塚花子        |  |  |  |
| 2 #775                                                                                                    | <b>往夜 1</b> 有効期限2018/08/23 (1125)                                                  |  |  |  |
| 、それ以降は通知メールのURLでファイルにアクセスできなくなります。                                                                                                    |                                                                                    |  |  |  |
| にた申請は、承認や確認はできません。                                                                                                    |                                                                                    |  |  |  |
|                                                                                                    |                                                                                    |  |  |  |
| 』、処理済み一覧のアイコン                                                                                                    |                                                                                    |  |  |  |
| 」なのか「事後確認」なのかがアイコンで区別ができます。                                                                                                    |                                                                                    |  |  |  |
|                                                                                                    |                                                                                    |  |  |  |
| な親の有効期限が切れると、申請と登録され マイレけ削除されますのでで注音ください マイレート マイレート マイレー マイレー マイレー マイレー マイレー マイレー マイレー マイレー マイレー マイレー マイレー マイレー マイレー マイレー マイレー マイレー マイレー マイレー マイレー マイレー マイレー マイレー マイレー マイレー マイ マイ マイレー マイ マイ マイ マイ マイ  マイ  マイ  マイ  マイ  マイ  マイ  マイ  マイ  マイ  マイ  マイ  マイ  マイ  マイ  マイ  マイ  マイ  マイ  マイ  マイ  マイ  マイ  マイ  マイ  マイ  マイ  マイ  マイ  マイ  マイ  マイ  マイ  マイ  マイ  マイ  マイ  マイ  マイ  マイ  マイ  マイ  マイ  マイ  マイ  マイ  マイ  マイ  マイ  マイ  マイ  マイ  マイ  マイ  マイ  マイ  マイ  マイ |                                                                                    |  |  |  |
|                                                                                                    |                                                                                    |  |  |  |
| 認、事後確認のアイコンについて                                                                                                    |                                                                                    |  |  |  |
| 「事前承認」の申請です。                                                                                                    |                                                                                    |  |  |  |
| 承認者が承認するまで通知メールが送付されません。                                                                                                    |                                                                                    |  |  |  |
| 「事後確認」の申請です。<br>                                                                                                    |                                                                                    |  |  |  |
| 承認者が確認しなくても通知メールは送付済みです。                                                                                                    |                                                                                    |  |  |  |